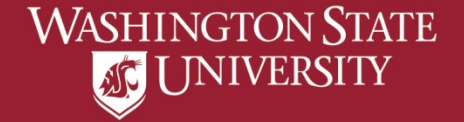

# **FERPA** Add or Remove FERPA Restrictions

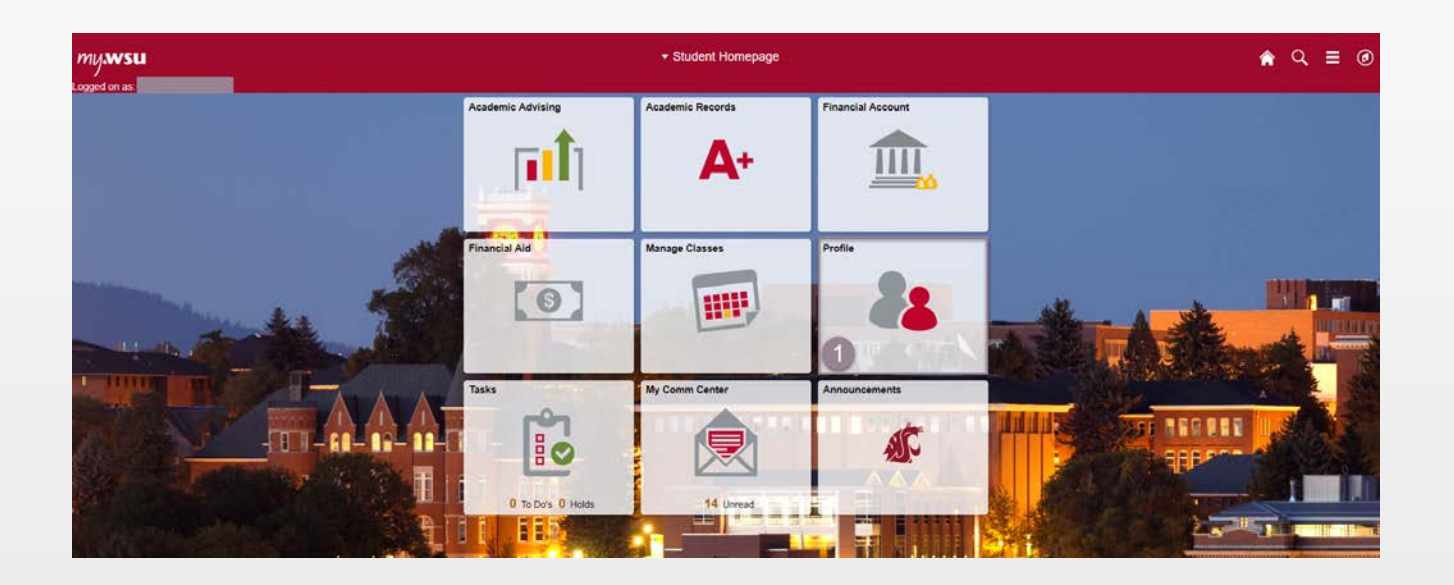

## 1) Select 'Profile" from myWSU Student Homepage

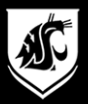

# 2) Select "FERPA Restrictions" from left sidebar

| 🔇 Student Homepage     |                  | Profile                          |         | <b>^</b> | Q. | ≣ ⊘ |
|------------------------|------------------|----------------------------------|---------|----------|----|-----|
| Logged on as           |                  |                                  |         |          |    |     |
| E Personal Details     | Personal Details |                                  |         |          |    |     |
| Contact Details        |                  | Date of Birth                    |         |          |    |     |
| Addresses              |                  | Gender<br>Social Security Number |         |          |    |     |
| CP Emergency Contacts  | Names            |                                  |         |          |    |     |
| Emergency Notification | +                |                                  |         |          |    |     |
| thnicity               | Name             |                                  | Туре    |          |    |     |
| Section 2              |                  |                                  | Primary | >        |    |     |
| Third Party Access     |                  |                                  |         |          |    |     |
| Service Requests       |                  |                                  |         |          |    |     |
| Housing                |                  |                                  |         |          |    |     |
| Personal Information   |                  |                                  |         |          |    |     |
| Security Security      | e.               |                                  |         |          |    |     |
| Credentials            | ÷                |                                  |         |          |    |     |
| Participation          | •                |                                  |         |          |    |     |
| HR & Benefits          | *                |                                  |         |          |    |     |
| Payroll Information    |                  |                                  |         |          |    |     |

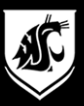

## **To Restrict All Personal Information**

| Student Homepage       | Profile                                                                                                    |            |                               | â | Q | =  | ٢  |
|------------------------|----------------------------------------------------------------------------------------------------|------------|-------------------------------|---|---|----|----|
| Logged on as:          |                                                                                                    |            |                               |   |   |    |    |
| Personal Details       | Privacy Restrictions ()                                                                                                    | 1          | To restrict your information: |   |   | Sa | ve |
| Contact Details        | Under the regulations defined by the Family Education Rights and Privacy Act, you have chosen to restrict the following information from release.                                     |            | a) Select "Restrict All"      |   | t |    | _  |
| Addresses              | Please note that unless otherwise indicated, this information will not be made available to any oral or written request nor will it appear in any publi  Release/Restrict Information | cation.    | b) Select "Save"              |   |   |    |    |
| C Emergency Contacts   | Description                                                                                                    | Restricted |                               |   |   | 1  |    |
| Emergency Notification | My Personal Information                                                                                                    |            |                               |   | > |    |    |
| Ethnicity              | Restrict All Clear All                                                                                                    |            |                               |   |   |    |    |
| FERPA Restrictions     | a                                                                                                    |            |                               |   |   |    |    |

## **To Remove Restrictions On Personal Information**

|                        | Profile                                                                                                    |            |                        |   | <b>^</b> C | =  | ٢   |
|------------------------|----------------------------------------------------------------------------------------------------|------------|------------------------|---|------------|----|-----|
| Logged on as:          |                                                                                                    |            |                        |   |            |    |     |
| Personal Details       | Privacy Restrictions <sup>1</sup>                                                                                                    | ſ          | o remove restrictions: | ٦ |            | Si | ave |
| Contact Details        | Under the regulations defined by the Family Education Rights and Privacy Act, you have chosen to restrict the following information from release.<br>Please note that unless otherwise indicated, this information will not be made available to any oral or written request nor will it appear in any publication.<br>Release/Restrict Information |            |                        |   |            |    | b   |
| X Addresses            |                                                                                                    |            |                        |   |            | 9  | -   |
| CP Emergency Contacts  | Description                                                                                                    | Restricted | 1                      |   |            |    |     |
| Emergency Notification | My Personal Information                                                                                                    | ~          |                        |   | ;          |    |     |
| Ethnicity              | Restrict All Clear All                                                                                                    |            |                        |   |            |    |     |
| FERPA Restrictions     | a                                                                                                    |            |                        |   |            |    |     |

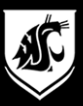

| Student Homepage       | Profile                                                                                                    |            |                              |      | Ø |
|------------------------|----------------------------------------------------------------------------------------------------|------------|------------------------------|------|---|
| Logged on as:          |                                                                                                    |            |                              |      |   |
| Personal Details       | Privacy Restrictions ()                                                                                                    |            |                              | Save |   |
| Contact Details        | Under the regulations defined by the Family Education Rights and Privacy Act, you have chosen to restrict the following information from release                                        | e.         | No Restrictions are in place | _    |   |
| X Addresses            | Please note that unless otherwise indicated, this information will not be made available to any oral or written request nor will it appear in any put<br>• Release/Restrict Information | plication. | 7                            |      |   |
| Emergency Contacts     | Description                                                                                                    | Restricted | (                            |      |   |
| Emergency Notification | My Personal Information                                                                                                    |            |                              | >    |   |
| thnicity               | Restrict All Clear All                                                                                                    |            |                              |      |   |
| FERPA Restrictions     |                                                                                                    |            |                              |      |   |

# $\uparrow$ How it appears when <u>no</u> restrictions are in place $\uparrow$

## $\downarrow$ How it appears when restrictions are in place $\downarrow$

| Student Homepage                                                                                                    | Profile                                                                                                    | 4                                 | Q | ≡ Ø  |
|----------------------------------------------------------------------------------------------------|----------------------------------------------------------------------------------------------------|-----------------------------------|---|------|
| Logged on as:                                                                                                    |                                                                                                    |                                   |   |      |
| Personal Details                                                                                                    | Privacy Restrictions ()                                                                                                    |                                   |   | Save |
| Contact Details                                                                                                    | Under the regulations defined by the Family Education Rights and Privacy Act, you have chosen to restrict the following information from release.                                     |                                   |   | _    |
| Addresses                                                                                                    | Please note that unless otherwise indicated, this information will not be made available to any oral or written request nor will it appear in any publi  Release/Restrict Information | cation. Restrictions are in place | - |      |
| CP Emergency Contacts                                                                                                    | Description                                                                                                    | Restricted                        |   |      |
| Emergency Notification                                                                                                    | My Personal Information                                                                                                    | ~                                 | > |      |
| Kenter Strategie Strategie | Restrict All Clear All                                                                                                    |                                   |   |      |
| FERPA Restrictions                                                                                                    |                                                                                                    |                                   |   |      |